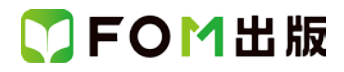

## よくわかる PowerPoint 2013 応用 Windows 10/8.1/7 対応 Windows 7 用補足資料

「よくわかる PowerPoint 2013 応用」(型番: FPT1522)は、Windows 8.1 または Windows 10 の環境で PowerPoint 2013 を学習する場合の操作手順を掲載しています。Windows 7 環境で学習する場合の操作手順の違いについては、次のとおりです。

| 頁    | 章                | 見出し                 | 学習時の注意事項                                                                                                    |
|------|------------------|---------------------|----------------------------------------------------------------------------------------------------|
| P.5  | 本書をご利用いただく前に     | 5 学習環境について          | 「◆画面解像度の設定」を、次の手順に置き換えて操作し<br>てください。                                                                                                   |
|      |                  |                     | ①《スタート》ボタンをクリックします。<br>②《コントロールパネル》をクリックします。<br>③《画面の解像度の調整》をクリックします。                                                                  |
|      |                  |                     | <ul> <li>④《解像度》の《▼》をクリックします。</li> <li>⑤ をドラッグし、《1024×768》に設定します。</li> <li>⑥《OK》をクリックします。</li> <li>※確認メッセージが表示される場合は、《変更を維持す</li> </ul> |
| P.6  | 本書をご利用いただく前に     | 8 学習ファイルのダウンロードについて | る》をクリックします。<br>「◆ダウンロード」の操作手順①を、次の手順に置き換え<br>て操作してください。                                                                                |
|      |                  |                     | ①タスクバーの《Internet Explorer》ボタンをクリックします。                                                                                                 |
| P.6  | 本書をご利用いただく前に     | 8 学習ファイルのダウンロードについて | 「◆ダウンロード」の操作手順⑦を、次の手順に置き換え<br>て操作してください。                                                                                               |
|      |                  |                     | ⑦《保存》をクリックすると、ダウンロードが開始されます。                                                                                                    |
| P.8  | 本書をご利用いただく前に     | 8 学習ファイルのダウンロードについて | 「◆ダウンロードしたファイルの解凍」の操作手順⑦~⑧<br>を、次の手順に置き換えて操作してください。                                                                                    |
|      |                  |                     | ⑦《マイドキュメント》をクリックします。<br>※《マイドキュメント》が表示されていない場合は、《(ユー<br>ザー名)》をクリックします。<br>⑧《OK》をクリックします。                                               |
| P.8  | 本書をご利用いただく前に     | 8 学習ファイルのダウンロードについて | 「◆ダウンロードしたファイルの解凍」の操作手順⑫を、次<br>の手順に置き換えて操作してください。                                                                                      |
|      |                  |                     | 12ファイルが解凍され、《マイドキュメント》が開かれます。                                                                                                    |
| P.9  | 本書をご利用いただく前に     | 8 学習ファイルのダウンロードについて | 「◆学習ファイルの一覧」にて、学習ファイルの一覧を確<br>認するには、タスクバーの《エクスプローラー》→《ライブ<br>ラリ》→《ドキュメント》をクリックします。                                                     |
| P.19 | 第1章              | STEP3 画像を回転する       | 「2 画像の回転」の操作手順④~⑥を、次の手順に置き                                                                                                    |
|      |                  |                     | 硬んですまFUCKにとい。<br>④左側の一覧から《ドキュメント》を選択します。                                                                                               |
| P.54 | 第2章<br>グラフィックの活用 | STEP4 画像を配置する       | 「1 画像の配置」の操作手順③~⑤を、次の手順に置き<br>換えて操作してください。                                                                                             |
|      |                  |                     | ③左側の一覧から《ドキュメント》を選択します。                                                                                                    |

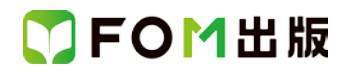

| 頁     | 章                          | 見出し                                | 学習時の注意事項                                                                                                    |
|-------|----------------------------|------------------------------------|----------------------------------------------------------------------------------------------------|
| P.101 | 第3章<br>マルチメディアの活用          | STEP2 ビデオを挿入する                     | 「2 ビデオの挿入」の操作手順④~⑥を、次の手順に置<br>き換えて操作してください。                                                                                                    |
|       |                            |                                    | ④左側の一覧から《ドキュメント》を選択します。                                                                                                    |
| P.114 | 第3章<br>マルチメディアの活用          | STEP4 オーディオを挿入する                   | 「2 オーディオの挿入」の操作手順5~⑦を、次の手順<br>に置き換えて操作してください。                                                                                                    |
|       |                            |                                    | ⑤左側の一覧から《ドキュメント》を選択します。                                                                                                    |
| P.122 | 第3章<br>マルチメディアの活用          | STEP5 プレゼンテーションのビデオを<br>作成する       | 「3 ビデオの作成」の操作手順⑧~⑩を、次の手順に置<br>き換えて操作してください。                                                                                                    |
|       |                            |                                    | ⑧左側の一覧から《ドキュメント》を選択します。                                                                                                    |
| P.142 | 第4章<br>スライドのカスタマイズ         | STEP3 共通のスライドマスターを編集<br>する         | 「6 画像の挿入」の操作手順③~⑤を、次の手順に置き<br>換えて操作してください。                                                                                                    |
|       |                            |                                    | ③左側の一覧から《ドキュメント》を選択します。                                                                                                    |
| P.175 | 第5章<br>ほかのアプリケーションと<br>の連携 | STEP2 Word のデータを利用する               | 「3 アウトラインからスライド」の操作手順⑤~⑦を、次の<br>手順に置き換えて操作してください。                                                                                                    |
|       |                            |                                    | ⑤左側の一覧から《ドキュメント》を選択します。                                                                                                    |
| P.194 | 第5章<br>ほかのアプリケーションと<br>の連携 | STEP4 ほかの PowerPoint のデータを<br>利用する | 「1 スライドの再利用」の操作手順⑦~⑨を、次の手順に<br>置き換えて操作してください。                                                                                                    |
|       |                            |                                    | ⑦左側の一覧から《ドキュメント》を選択します。                                                                                                    |
| P.226 | 第6章<br>プレゼンテーションの校閲        | STEP3 プレゼンテーションを比較する               | 「2 プレゼンテーションの比較」の操作手順③~⑤を、次<br>の手順に置き換えて操作してください。                                                                                                    |
|       |                            |                                    | ③左側の一覧から《ドキュメント》を選択します。                                                                                                    |
| P.243 | 第7章<br>便利な機能               | STEP1 テンプレートを利用する                  | 「2 オンラインテンプレートの利用」の操作手順⑤~⑦<br>を、次の手順に置き換えて操作してください。                                                                                                    |
|       |                            |                                    | ⑤左側の一覧から《ドキュメント》を選択します。                                                                                                    |
| P.251 | 第7章<br>便利な機能               | STEP2 プレゼンテーションのプロパティ<br>を設定する     | 「STEP UP ファイルー覧でのプロパティ表示」の操作手順を、次の手順に置き換えて操作してください。                                                                                                    |
| Dage  |                            |                                    | ◆ <sup>■==</sup> び び (その他のオフション)→《詳細》                                                                                                    |
| P.266 | <sup>弟   早</sup><br>便利な機能  | SIEP5 ファイル形式を指定して保存<br>する          | Windows / ビPDF ファイルを表示す るには、インターネット<br>上から「Adobe Acrobat Reader DC」をダウンロードし、イン<br>ストールする必要があります。Adobe Acrobat Reader DC<br>はアドビシステムズ社が開発した表示用のアプリで、無償<br>で提供されています。 |